Tutoriel pour renouvellement d'adhésion ASCEE via OLGUA

| ENASCE<br>couleur passon                                     | Se connecter sur la plate forme :<br>https://www.olgua.fr     |
|--------------------------------------------------------------|---------------------------------------------------------------|
| E-mail<br>Mot de passe                                       | Ne pas renseigner l'email ni le mot de passe à<br>cette étape |
| Se souvenir de moi <u>Mot de passe oublié ?</u> Se connecter |                                                               |
| Ou Première connexion au nouvel outil?                       | Cliquer sur : Initialiser mon compte                          |
| Faire une demande d'adhésion<br>Tutoriels                    |                                                               |

Suivre TOUTES les étapes comme indiqué dans ce tutoriel

|                                               | Première connexion à Olgua.fr                                                                                                    |
|-----------------------------------------------|----------------------------------------------------------------------------------------------------|
| Afin de gagner en sécurité e                  | t de réspecter la RGPD, vous devez vous connecter à Olgua.fr avec votre email et un mot de passe personnel.<br>Afin d'initiliser votre compte, merci d'utiliser une des deux solutions suivantes :                                |
| Initialisation via votre numéro<br>d'adhérent | Si vous êtes déjà adhérent ou avez été adhérent dans les 5 dernières années à une ASCE : initialiser mon compte avec mon<br>numéro d'adhérent qui figure sur ma carte d'adhésion<br>Initialiser mon compte avec mon n° d'adhérent |
| Initialisation via votre email                | Initialiser mon com avec mon adresse email : attention, l'email de connexion correspond à votre email personnel<br>enregistré dans O<br>Initialiser mon com avec mon email                                                        |
| Contactez-nous                                | Si vous avez des preèmes de connexion, n'hésitez pas à nous contacter à l'adresse fnasce.test@gmail.com                                                                                                    |
|                                               | Retour à la page de connexion                                                                                                    |

Cliquer sur « initialiser mon compte avec mon numéro d'adhérent ». Vous retrouverez votre numéro d'adhérent sur votre carte 2023 (numéro à 5 chiffres : exemple 00999)

| Pour retrouver votre compte,                                                                                                    | Indiquer :                                                                                                    |
|----------------------------------------------------------------------------------------------------|----------------------------------------------------------------------------------------------------|
| Votre nom                                                                                                    | Notre nom de famille                                                                                                    |
| Votre n° adhérent                                                                                                    | Votre numéro d'adhéren                                                                                                    |
| Votre ASCE                                                                                                    |                                                                                                    |
| Choisir dans la liste                                                                                                    | Selectionner : ASCEE 5                                                                                                    |
| Se connecter Retrouver mon compte                                                                                                    | Cliquer sur : retrouver n<br>compte                                                                                              |
| Faire une demande d'adhésion<br>Tutoriels                                                                                                    |                                                                                                    |
| Faire une demande d'adhésion<br>Tutoriels                                                                                                    |                                                                                                    |
| Faire une demande d'adhésion<br>Tutoriels                                                                                                    |                                                                                                    |
| Faire une demande d'adhésion<br>Tutoriels<br>Exercised<br>Votre compte a été retrouvé.<br>Merci de fournir vos nouvelles informations de connexion                                                                                                    |                                                                                                    |
| Faire une demande d'adhésion   Tutoriels   Votre compte a été retrouvé.   Merci de fournir vos nouvelles informations de connexion   Email:   exemple@gmail.com                                                                                                    | <ul> <li>Renseignez votre adresse email</li> </ul>                                                                               |
| Faire une demande d'adhésion         Tutoriels         Votre compte a été retrouvé.         Votre compte a été retrouvé.         Merci de fournir vos nouvelles informations de connexion         Email:         exemple@gmail.com         Nouveau mot de passe         Nouveau mot de passe         Confirmer le mot de passe                                                                                                    | <ul> <li>Renseignez votre adresse email</li> <li>Définissez un mot de passe</li> </ul>                                           |
| Faire une demande d'adhésion   Tutoriels   Ituriels   Votre compte a été retrouvé.   Votre compte a été retrouvé.   Merci de fournir vos nouvelles informations de connexion   Email:   exemple@gmail.com   Nouveau mot de passe   Nouveau mot de passe   Confirmer le mot de passe   Confirmer le mot de passe                                                                                                    | Renseignez votre adresse email<br>Définissez un mot de passe                                                                     |
| Faire une demande d'adhésion   Tutoriels   Ituriels   Outre compte a été retrouvé.   Merci de fournir vos nouvelles informations de connexion     Email:   exemple@gmail.com   Nouveau mot de passe   Nouveau mot de passe   Confirmer le mot de passe   Confirmer le mot de passe   Confirmer le mot de passe   Récupérer mon compte   Utre compte a déjà été récupéré?                                                                                                    | <ul> <li>Renseignez votre adresse email</li> <li>Définissez un mot de passe</li> <li>Cliquez sur récupérer mon compte</li> </ul> |
| Faire une demande d'adhésion   Tutoriels   Image: Image: Image | <ul> <li>Renseignez votre adresse email</li> <li>Définissez un mot de passe</li> <li>Cliquez sur récupérer mon compte</li> </ul> |

| ENASCe<br>couleur passion                                                                                                    |                                                                                                  |
|----------------------------------------------------------------------------------------------------|--------------------------------------------------------------------------------------------------|
| Un code de vérification a été envoyé à l' e-mail suivant:<br>exemple@gmail.com<br>Code de vérification<br>Code de vérification<br>RENVOYER UN CODE | Un code de vérification vous est<br>envoyé par mail<br>Vous le saisissez ici<br>Puis cliquer ici |
| Faire une demande d'adhésion<br>Tutoriels                                                                                                    |                                                                                                  |
| couleur passion<br>Votre compte a été récupéré avec succès.<br>E-mail<br>exemple@gmail.com                                                         | Indiquez votre email et votre                                                                    |
| Mot de passe Se souvenir de moi                                                                                                    | mot de passe                                                                                     |
| Ou Ou Ou Initialiser mon compte                                                                                                    | Puis cliquez ici                                                                                 |
| Faire une demande d'adhésion                                                                                                    |                                                                                                  |

## Et voilà, vous êtes connecté à OLGUA !

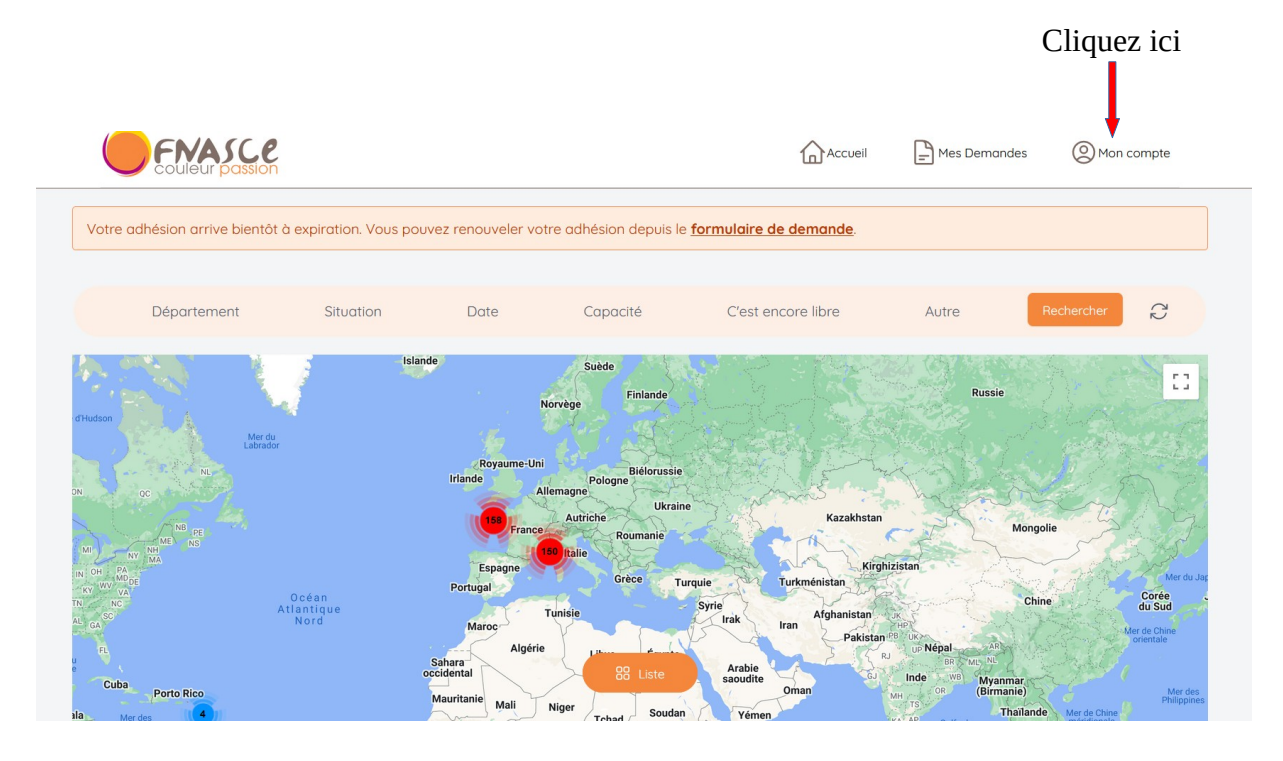

## Puis vérifiez vos informations :

| Mon compte Mes ayants droit                                   | Mes demandes           |                             |
|---------------------------------------------------------------|------------------------|-----------------------------|
| Mes informations personnel<br>Mon ASCE<br>ASCEE 22            | les ( <u>Modifier)</u> |                             |
| Prénom                                                        |                        | Nom                         |
| Arthur                                                        |                        | Leroy                       |
| Date de naissance                                             |                        | Etat civil                  |
| 01/01/1900                                                    |                        |                             |
| Adresse                                                       |                        | Adresse professionelle      |
| Rue des capucines VANN                                        | NES                    |                             |
| Email                                                         |                        | Téléphone                   |
| exemple@gmail.com<br>Pour changer d'adresse email merci de co | intacter votre ASCE    | <mark>06.00.00.00.00</mark> |
| Statut                                                        |                        | Ministère                   |
| Retraité                                                      |                        |                             |
| Service                                                       |                        |                             |
| Retraite                                                      |                        |                             |
| Revenu fiscal déclaré                                         |                        | Nombre de parts             |
| Non déclaré                                                   |                        | Non déclaré                 |
|                                                               |                        |                             |
|                                                               |                        |                             |

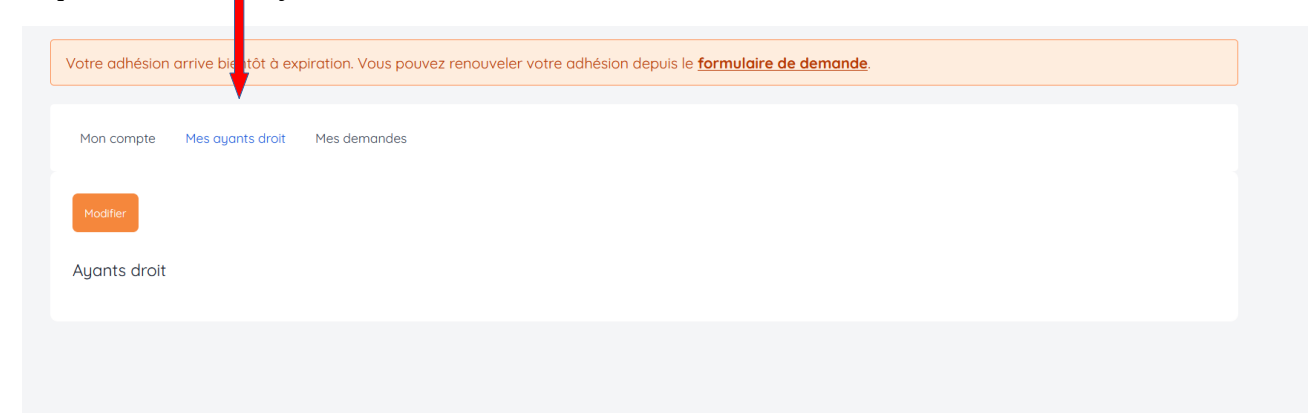

Cliquez sur : « mes ayant-droit » et vérifiez les informations

Une fois que vous avez vérifié toutes les informations vous concernant, cliquez ici pour demander le renouvellement de votre adhésion

| /otre adhés                              | ion arrive bientôt à expiration. Vous pouvez renouveler votre adhésion depuis e formulaire de demande.                                                                            |
|------------------------------------------|----------------------------------------------------------------------------------------------------|
| Mon compt                                | e Mes ayants droit Mes demandes                                                                                                    |
| Vous n'ave:                              | z pas de demande en cours de création. Vous pouvez démarrer une demande en cherchant une UA correspondant à votre demande.                                                        |
| Demande                                  | s de séjour gratuit                                                                                                    |
| Vous ne pou <sup>,</sup><br>Pensez à ren | vez pas faire de demande de séjour gratuit car vous ne remplissez pas les conditions d'accès à la demande de séjour gratuit.<br>seigner le revenu fiscal dans <u>votre compte</u> |

Vous arrivez sur la page de demande de renouvellement :

| os informations personnelles | Statut                   | Nom complet                    |
|------------------------------|--------------------------|--------------------------------|
|                              | Retraité                 | Arthur Leroy                   |
|                              | Date de naissance        | Etat civil                     |
|                              | <mark>01/01/1900 </mark> |                                |
|                              | Email                    | Adresse                        |
|                              | exemple@gmail.com        | Rue des Capucines 56000 VANNES |
|                              | Téléphone                | Mobile                         |
|                              |                          |                                |

Il vous est demandé de renseigner le revenu fiscal de référence ainsi que le nombre de parts. Aucune obligation de les renseigner mais si vous réservez une unité d'accueil le tarif le plus important vous sera appliqué

| En cas de non transmission de ces éléments, le tarif maximal sera appliqué en cas de demande de séjour<br>Pour les demandes de séjour en unit édracueil dernier revenu fiscal de référence.<br>Agents actifs ou retraités du pôle ministériel : mention nécessaire, en cas de non transmission du RFR, le<br>actuel de la semaine en unité d'accueil.<br>Agents hors pôle ministériel, le RFR n'est pas nécessaire, le tarif maximal sera appliqué soit +40€ par rap |                                                                                                    | de demande de séjour en unité d'accueil<br>ansmission du RFR, le tarif maximal sera appliqué soit +40€ par rapport au tarif<br>liqué soit +40€ par rapport au tarif actuel                                                                                                    |
|----------------------------------------------------------------------------------------------------|----------------------------------------------------------------------------------------------------|----------------------------------------------------------------------------------------------------|
|                                                                                                    | Revenu fiscal                                                                                                    | Nombre de parts                                                                                                    |
|                                                                                                    | Prendre le revenu fiscal de référence (ligne 25 de l'avis d'imposition). Ne pas<br>tenir compte des allocations familiales.<br>Ces données resteront confidentielles, elles ne seront visibles que par vous ou en<br>cas de demande de séjour gratuit. | Le nombre de parts est égal au nombre de personnes au fayer sauf si :<br>- Familie monoparentale (avec garde des enfants) = nombre de personnes au<br>foyer + 1<br>- Parent divorcé avec garde alternée des enfants = nombre de personnes au<br>foyer + 0.5<br>- Parent seul sans enfant à charge, garde uniquement vacances scolaires et<br>week-ends = le parent + ses enfants (et on n'ajoute rien d'autre)<br>Quelques exemples sont disponibles sur le site FNASCE. http://www.fnascee.org<br>/modalites-de-calcul-du-revenu-mensuel-de-reference-a54.html |

## Vous cochez les cases correspondant aux mentions légales

| Mentions légales | Je certifie sur l'honneur l'exactitude des renseignements ci-dessus. Je m'engage à communiquer à l'ASCEE 22 tout changement :<br>coordonnées, situation professionnelle, composition du foyer et des ayants droit, changement d'adresse, etc. En cas de fausse<br>déclaration, je m'expose à une radiation de l'ASCEE 22. *                                                                                                    |
|------------------|----------------------------------------------------------------------------------------------------|
|                  | Je certifie avoir pris connaissance de , consultable sur le site internet de la FNASCE.*                                                                                                    |
|                  | Je certifie avoir pris connaissance des obligations du Règlement Général sur la Protection des Données personnelles (RGPD) disponible<br>en <u>cliquant ici</u> et accepte le traitement de mes données personnelles via le logiciel de gestion des adhérents.*                                                                                                    |
|                  | Dans le cadre du droit à l'image, je reconnais avoir été informé(e) que préalablement à toute activité, l'ASCEE 22 ou la FNASCE sollicitera<br>mon autorisation relative à la prise et la diffusion de photographies ou de films me concernant, et/ou concernant mes ayants droit. Ces<br>photographies ou films seront exclusivement utilisés par l'association dans le cadre de ses publications diffusées sur toute forme de<br>support de communication. * |
|                  | Dans le cadre de la lutte contre la violence dans le sport (loi 2022-293) et de lutte contre la discrimination, je reconnais avoir été<br>informé(e) par la FNASCE de l'existence de garanties relatives à l'accompagnement juridique et psychologique ainsi qu'à la prise en<br>charge des frais de procédure engagés par les victimes de violences sexuelles, physiques et psychologiques.*                                                                  |
|                  | J'autorise la Fédération Nationale des Associations Sportives Culturelles et d'Entraide – FNASCE à me contacter directement.                                                                                                    |
|                  | J'autorise les partenaires de la FNASCE à me contacter directement.                                                                                                    |
|                  | Puis vous cliquez ici :                                                                                                    |
|                  |                                                                                                    |

Votre demande de renouvellement d'adhésion est faite, vous allez recevoir un email avec le formulaire d'adhésion à signer et à nous renvoyer accompagné de votre règlement par chèque à : ASCE56 – DDTM du Morbihan, 1 Allée du Général Le Troadec, CS 520 – 56019 VANNES cedex